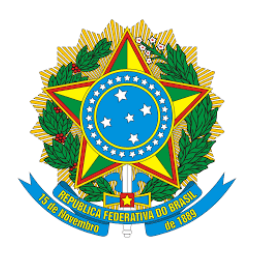

## Processo Judicial Eletrônico - PJe Tribunal Regional Federal da Terceira Região

Suspensão e sobrestamento de processos e levantamento de causa suspensiva ou de sobrestamento de processos em lote

05/2022 - v.1

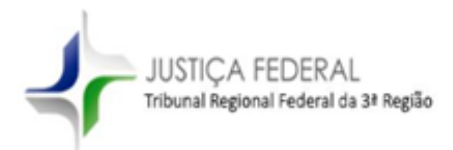

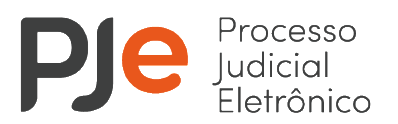

| 1. Suspensão e sobrestamento de processos e levantamento de causa suspensiva | ou |
|------------------------------------------------------------------------------|----|
| de sobrestamento de processos em lote                                        | 3  |
| 1.1 Suspensão ou sobrestamento de processos em lote                          | 3  |
| 1.2 Levantamento de suspensão ou de sobrestamento em lote                    | 8  |

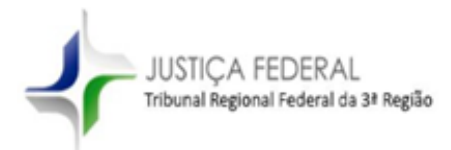

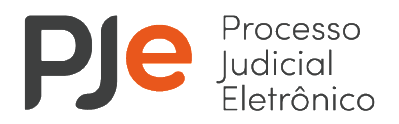

# 1. Suspensão e sobrestamento de processos e levantamento de causa suspensiva ou de sobrestamento de processos em lote

A partir de 23.05.2022, a suspensão ou sobrestamento de processos, bem como o levantamento de causa suspensiva ou de sobrestamento de processos que envolvam temas de tribunais superiores, IRDR ou IAC poderão ser realizados em lote, a partir do fluxo de sobrestamento no sistema PJe de 1º grau.

#### 1.1 Suspensão ou sobrestamento de processos em lote

Os processos encaminhados pela secretaria ao fluxo de sobrestamento, a partir da tarefa "Cumprir determinações" e que **não** possuam nenhum movimento referente à suspensão ou sobrestamento registrado nos últimos 30 dias, serão movimentados para a tarefa "Sobrestar processos", na qual será feita a classificação do tipo de sobrestamento.

Os processos que já tiveram o movimento de suspensão ou sobrestamento registrado no momento da elaboração da minuta do ato judicial serão movimentados automaticamente para a tarefa de sobrestamento correspondente quando encaminhados ao fluxo de sobrestamento.

Para efetuar a classificação do motivo de suspensão ou de sobrestamento em lote o usuário deve selecionar a opção "Certificar sobrestamento em lote", disponível na tarefa "Sobrestar processos".

| / 5004261-84.2021.4.03.6104 - [CPE] Sobrestar Processos                                                                                                    | ~                                            | E 🖻 🍄 4 🔊 🖸   |
|----------------------------------------------------------------------------------------------------|----------------------------------------------|---------------|
|                                                                                                    | Prosseguir                                   |               |
|                                                                                                    | Certificar sobrestan                         | nento em lote |
|                                                                                                    | Retornar a análise                           | de secretaria |
| A fim de atender aos termos da Resolução CNJ nº 235, selecionar abaixo o moviment                                                                                                    | o que classifica o tipo de sobrestamento.    |               |
|                                                                                                    |                                              |               |
|                                                                                                    |                                              |               |
|                                                                                                    |                                              |               |
|                                                                                                    |                                              |               |
| Utilize a opção "Certificar sobrestamento em lote" se houver a necessidade de lança                                                                                                    | nento de movimentações em lote.              |               |
| Utilize a opção "Certificar sobrestamento em lote" se houver a necessidade de lança                                                                                                    | nento de movimentações em lote.              |               |
| Utilize a opção "Certificar sobrestamento em lote" se houver a necessidade de lança                                                                                                    | nento de movimentações em lote.              |               |
| Utilize a opção "Certificar sobrestamento em lote" se houver a necessidade de lança<br>selecione os Movimentos Processuais                                                                                                    | nento de movimentações em lote.<br>Movimento | Quantidade    |
| Utilize a opção "Certificar sobrestamento em lote" se houver a necessidade de lança elecione os Movimentos Processuais código ou descrição                                                                                       | nento de movimentações em lote.<br>Movimento | Quantidade    |
| Utilize a opção "Certificar sobrestamento em lote" se houver a necessidade de lançal elecione os Movimentos Processuais iódigo ou descrição                                                                                      | nento de movimentações em lote.<br>Movimento | Quantidade    |
| Utilize a opção "Certificar sobrestamento em lote" se houver a necessidade de lançal ielecione os Movimentos Processuais  ódigo ou descrição  PESQUISAR LIMPAR                                                                   | nento de movimentações em lote.<br>Movimento | Quantidade    |
| Utilize a opção "Certificar sobrestamento em lote" se houver a necessidade de lança elecione os Movimentos Processuais código ou descrição PESQUISAR LIMPAR  Suspensão ou Sobrestamento (25)                                     | nento de movimentações em lote.<br>Movimento | Quantidade    |
| Utilize a opção "Certificar sobrestamento em lote" se houver a necessidade de lança elecione os Movimentos Processuais código ou descrição PESQUISAR LIMPAR USuspensão ou Sobrestamento (25) USuspensão ou Sobrestamento (11025) | nento de movimentações em lote.<br>Movimento | Quantidade    |
| Utilize a opção "Certificar sobrestamento em lote" se houver a necessidade de lança elecione os Movimentos Processuais iódigo ou descrição PESQUISAR LIMPAR USspensão ou Sobrestamento (25) Suspensão ou Sobrestamento (11025)   | nento de movimentações em lote.<br>Movimento | Quantidade    |
| Utilize a opção "Certificar sobrestamento em lote" se houver a necessidade de lança  idelecione os Movimentos Processuais  iddigo ou descrição  PESQUISAR LIMPAR  Suspensão ou Sobrestamento (25)  SALVAR                        | nento de movimentações em lote.<br>Movimento | Quantidade    |

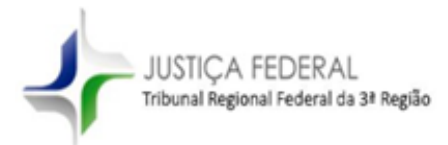

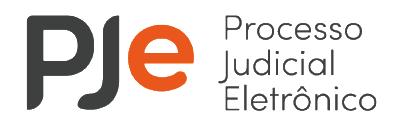

Para movimentar os processos em lote é necessário marcar o checkbox superior  $\mathbf{r}$ , que seleciona todos os processos da página, ou selecionar o checkbox existente na frente de cada processo.

Caso sejam selecionados mais de 30 processos deve-se repetir o procedimento de seleção do checkbox em todas as páginas.

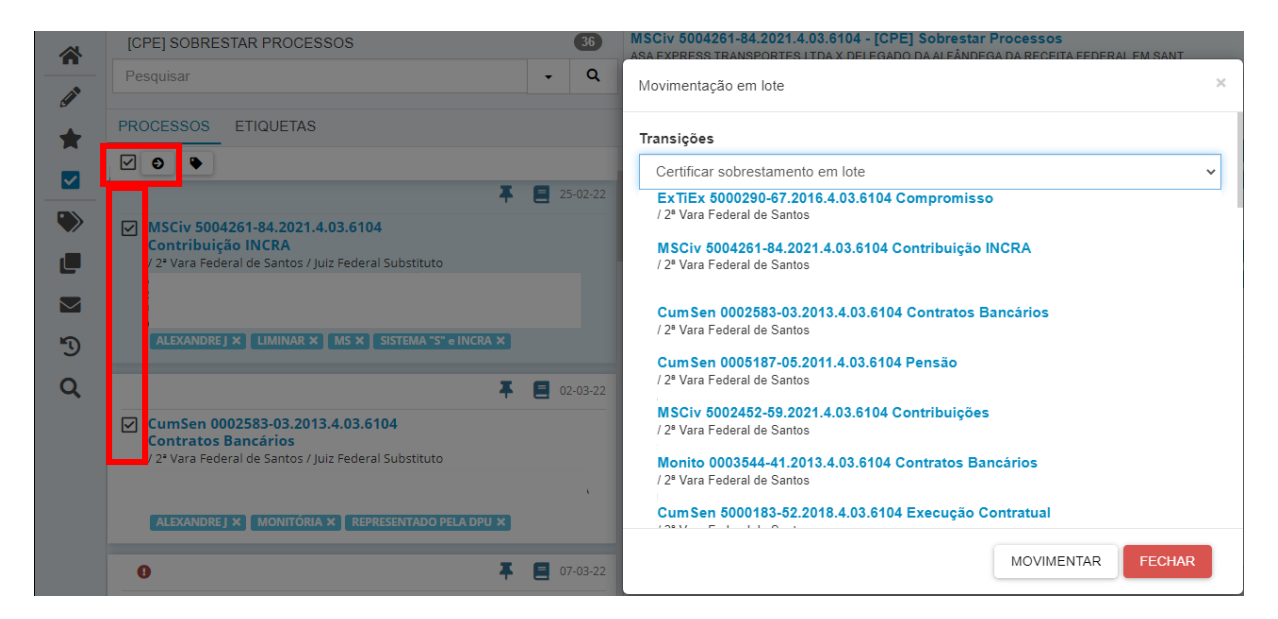

Após selecionar todos os processos, deve-se clicar no ícone da seta **9**, selecionar a opção "Certificar sobrestamento em lote" e clicar em "Movimentar".

Os processos serão movimentados para a tarefa "Minutar certidão de classificação de sobrestamento", que permitirá a elaboração de certidão em lote contendo o movimento que classifica a causa de suspensão ou sobrestamento dos processos do lote.

Para isso, é necessário selecionar todos os processos da tarefa "Minutar certidão de classificação de sobrestamento", marcando o checkbox superior , que seleciona todos os processos da página. Se houver mais de 30 processos na tarefa deve-se repetir o procedimento de seleção do checkbox em todas as páginas.

Após selecionar todos os processos, deve-se clicar no ícone de folha 🗈 .

Na nova tela, o usuário deverá selecionar o tipo de documento "Certidão de movimentação processual - Sobrestamento" e um modelo de documento, para elaboração do texto da certidão, conforme demonstrado a seguir:

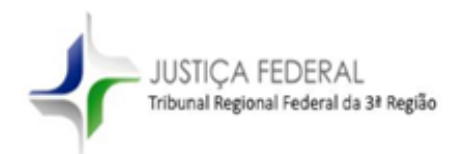

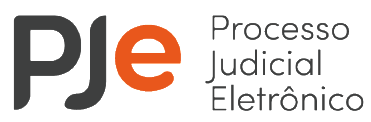

|   | Pesquisar - Q                                                                                                    |
|---|----------------------------------------------------------------------------------------------------|
|   |                                                                                                    |
|   | PROCESSOS ETIQUETAS                                                                                                    |
| * |                                                                                                    |
|   |                                                                                                    |
|   |                                                                                                    |
|   | CumSenFaz 5003145-48.2018.4.03.6104<br>Aposentadoria                                                                             |
|   | / 4ª Vara Federal de Santos / Juiz Federal Substituto                                                                            |
|   | ÚLTIMA MOVIMENTAÇÃO: CUMPRIMENTO DE LEVANTAMENTO DA SUSPENSÃO OU<br>DESSOBRESTAMENTO                                             |
| 5 |                                                                                                    |
|   | <ul> <li></li></ul>                                                                                                    |
| Q | ProceComCiv 5005291-57.2021.4.03.6104<br>Art. 29, II, da Lei 8.213/1991<br>/ 1ª Vara Federal de Santos / Juiz Federal Substituto |
|   | ÚLTIMA MOVIMENTAÇÃO: DECORRIDO PRAZO DE INSTITUTO NACIONAL DO SEGURO<br>SOCIAL - INSS EM 25/02/2022 23:59.                       |
|   |                                                                                                    |

.

### PI Minutar em lote

| Tipo do Documento* Modelo                                                                                                    |                                                                                                    |
|----------------------------------------------------------------------------------------------------|----------------------------------------------------------------------------------------------------|
| Certidão de movimentação pro 💙 Movimentaçã                                                                                                    | o de sobrestamen 💙                                                                                                    |
| Minuta*                                                                                                    |                                                                                                    |
| B I U abe ≣ ≣ ≣ Estilos → Formatação                                                                                                    | 🗸 🕂 Tipo de font 🗸 5 (18pt) 🕞 🐺 🕉 🗈 💼 🛱 🍰                                                                                                    |
| ☵ ☵ ∉ ∉ ち ♂ ֎ 哭 ฃ ◙ 늘 ? 豫 慵 ッ                                                                                                    | ▲ • 💇 • 🗊 🗉 🗉 🖓 🖓 🖷 📰                                                                                                    |
| 🚝 🚧 🖼 ×2 x² Ω 📲 🚝 🖉                                                                                                    |                                                                                                    |
| PODER<br>JUSTIÇA FEDERAL<br>#{processoTrfHome.instance.classeJudicial} N° #{processoTrfHome.instance.classeJudicial} N° #{processoTrfHome.processoPartePoloAtivoDetalhado;<br>#{processoTrfHome.processoPartePoloAtivoDetalhado;<br>#{processoTrfHome.processoPartePoloPassivoDetalhad;<br>#{processoTrfHome.processoPartePoloPassivoDetalha<br>#{processoTrfHome.processoPartePoloPassivoDetalha<br>#{processoTrfHome.processoPartePoloPassivoDetalha<br>#{processoTrfHome.processoParteRoloPassivoDetalha<br>#{processoTrfHome.processoParteRepresentanteOutro | JUDICIÁRIO<br>L DE PRIMEIRO GRAU<br>esso Tr(Home.instance.numeroProcesso} / #<br>ladoStr)<br>Str)<br>fogadoStr)<br>doStr}<br>dvogadoStr)<br>sParticipantesStr} |
| Selecione os Movimentos Processuais                                                                                                    | Movimento Quantidade                                                                                                    |
| Código ou descrição PESQUISAR                                                                                                    |                                                                                                    |
| umpar<br>Suspensão ou Sobrestamento (25)                                                                                                    |                                                                                                    |
| Suspensão ou Sobrestamento (11025)                                                                                                    |                                                                                                    |

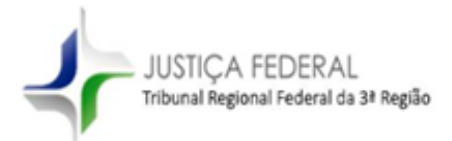

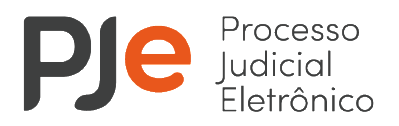

Em seguida, o usuário deve selecionar os movimentos processuais que justificam o sobrestamento. Ao selecionar qualquer um dos movimentos mencionados, é necessário clicar no ícone de "folha" (em destaque) para indicar o(s) complemento(s):

| Selecione os Movimentos Proces                      | suais                                          |            |
|-----------------------------------------------------|------------------------------------------------|------------|
| Código ou descrição                                 |                                                |            |
| 14971                                               | PESQUISAR                                      |            |
| LIMPAR                                              |                                                |            |
| Suspensão ou Sobrestamen                            | to (25)                                        |            |
| Por Ação de Controle Co<br>Constitucionalidade (149 | ncentrado de<br>971)                           |            |
| Movimen                                             | to                                             | Quantidade |
| Processo suspenso ou sob                            | restado por ação de<br>stitucionalidade tipo # |            |
| Classe_acao_controle_cons                           | titucionalidade_STF}                           | 1          |
| i {numero_classe_controle_cor<br>(14971)            | nstitucionalidade_STF}                         |            |

Na tela seguinte o sistema PJe abrirá uma janela para inclusão de informações complementares:

| Por Ação de C    | Controle Concentrado de       | e Constitucionalidade | (14971) |
|------------------|-------------------------------|-----------------------|---------|
| classe_acao_cont | trole_constitucionalidade_STF |                       |         |
| ADI              |                               |                       |         |
|                  |                               |                       |         |
|                  | ontrole constitucionalidade   | STF                   |         |
| numero_classe_c  | .ona ore_constructonalidade_  |                       |         |
| 5090             | ona ore_constructionalidade_  |                       |         |

Após a inclusão dos complementos, o usuário deve clicar em "OK".

Para finalizar a certidão, o usuário deve clicar no botão "Minutar e movimentar os processos", existente no final da página e depois confirmar a movimentação:

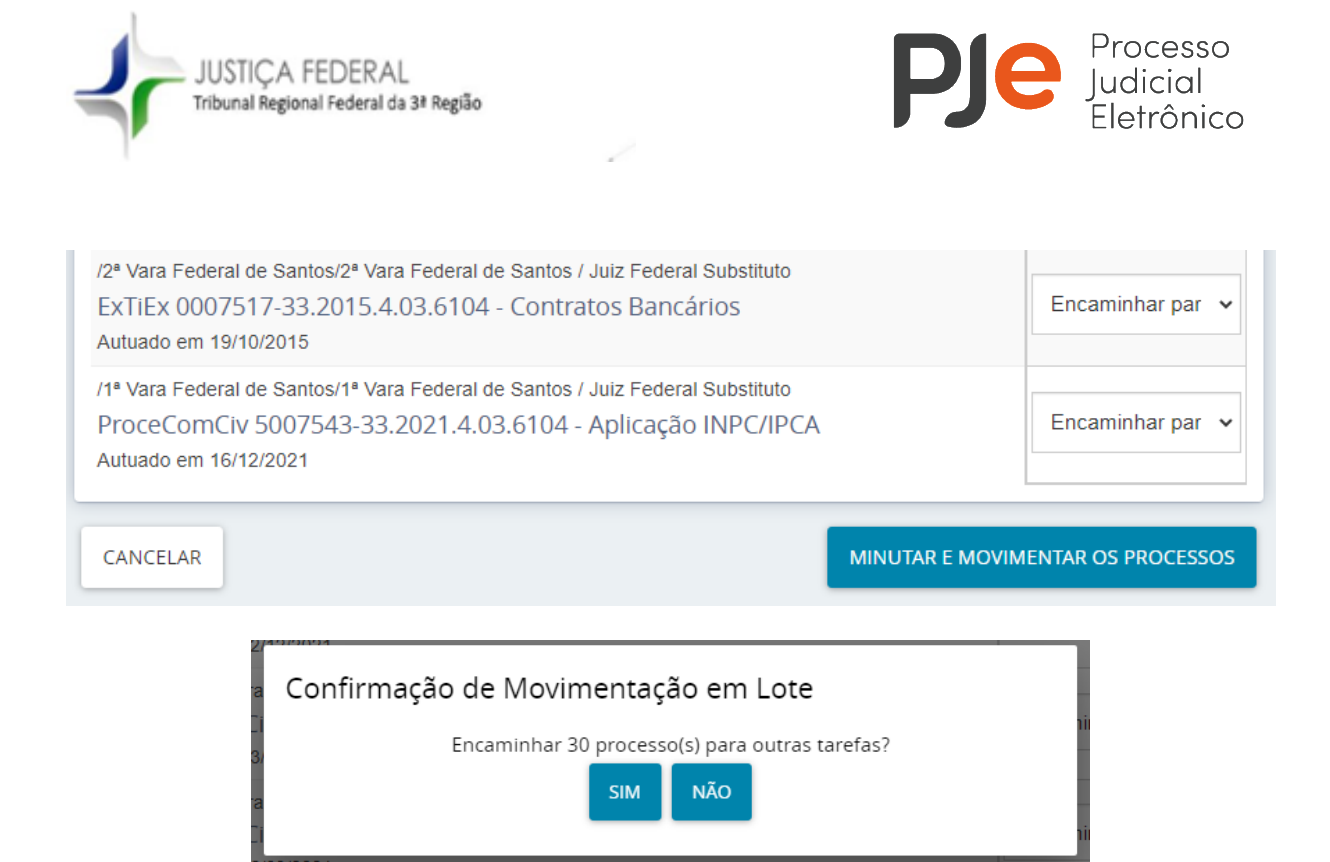

As certidões minutadas poderão ser assinadas em lote através do menu de assinaturas do sistema PJe:

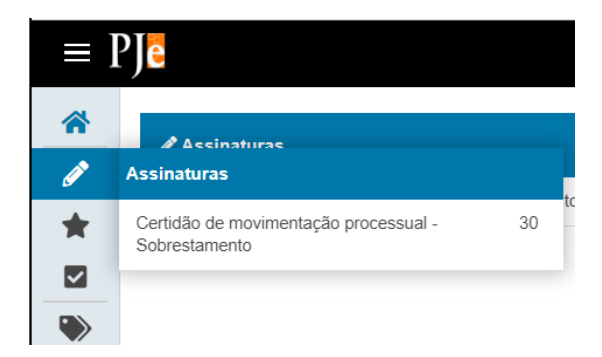

Para assinar todas as certidões do lote é necessário selecionar o checkbox superior 🗹, clicar no ícone da caneta 💌 e selecionar a opção "Assinar todos os documentos pendentes".

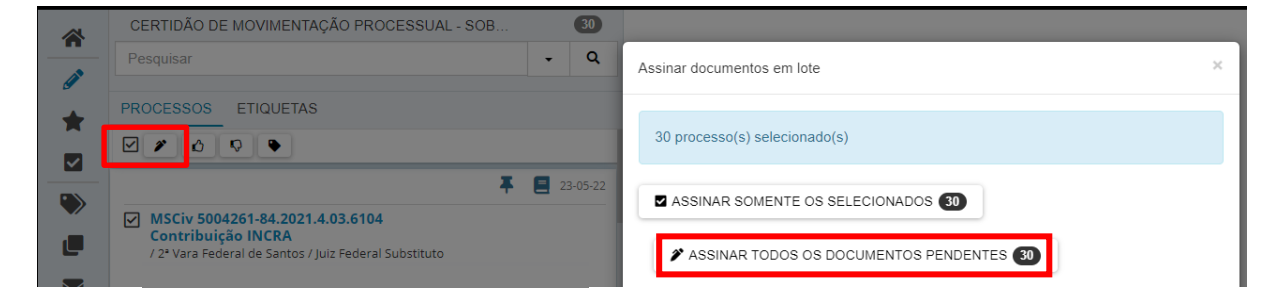

Após a assinatura da certidão, os processos serão movimentados automaticamente para a tarefa de sobrestamento correspondente.

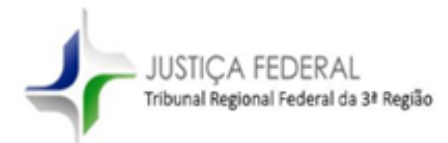

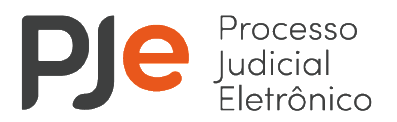

#### 1.2 Levantamento de suspensão ou de sobrestamento em lote

Ao selecionar a opção "Reativar movimentação" nas tarefas de "Sobrestado por Determinação de Tribunais Superiores" e "Sobrestado por Determinação em IRDR ou IAC", o usuário será remetido à tarefa "Classificar tipo de dessobrestamento", onde deverá classificar o levantamento da suspensão ou sobrestamento.

Para efetuar a reativação dos processos em lote, o usuário deve selecionar a opção "Certificar dessobrestamento em lote", disponível na tarefa "Classificar tipo de dessobrestamento".

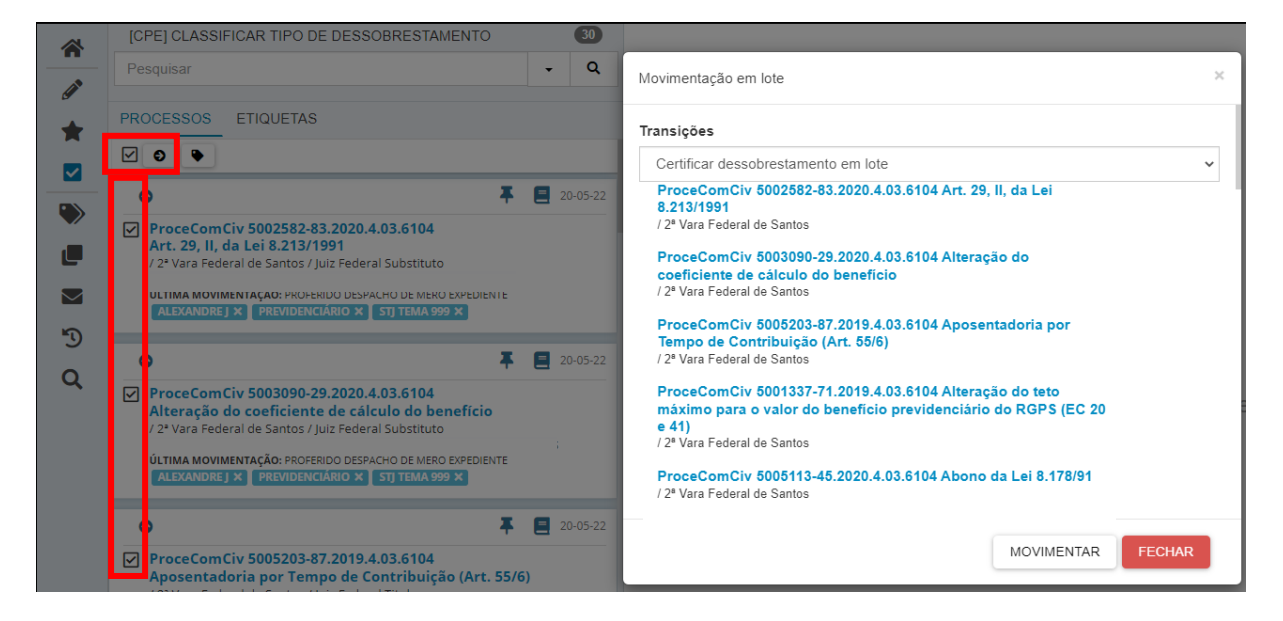

Para movimentar os processos em lote é necessário marcar o checkbox superior , que seleciona todos os processos da página, ou selecionar o checkbox existente na frente de cada processo.

Caso sejam selecionados mais de 30 processos deve-se repetir o procedimento de seleção do checkbox em todas as páginas.

Os processos serão movimentados para a tarefa "Minutar certidão de levantamento de sobrestamento", que permitirá a elaboração de certidão em lote contendo o movimento que classifica a causa de levantamento de suspensão ou de sobrestamento dos processos do lote.

Para isso, é necessário selecionar todos os processos da tarefa "Minutar certidão de levantamento de sobrestamento", marcando o checkbox superior , que seleciona todos os

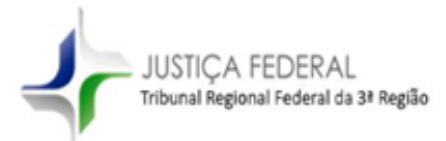

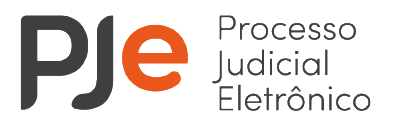

processos da página. Se houver mais de 30 processos na tarefa deve-se repetir o procedimento de seleção do checkbox em todas as páginas.

Após selecionar todos os processos, deve-se clicar no ícone de folha 🗈 .

Na nova tela, o usuário deverá selecionar o tipo de documento "Certidão de levantamento de sobrestamento" e um modelo de documento, para elaboração do texto da certidão, conforme demonstrado abaixo:

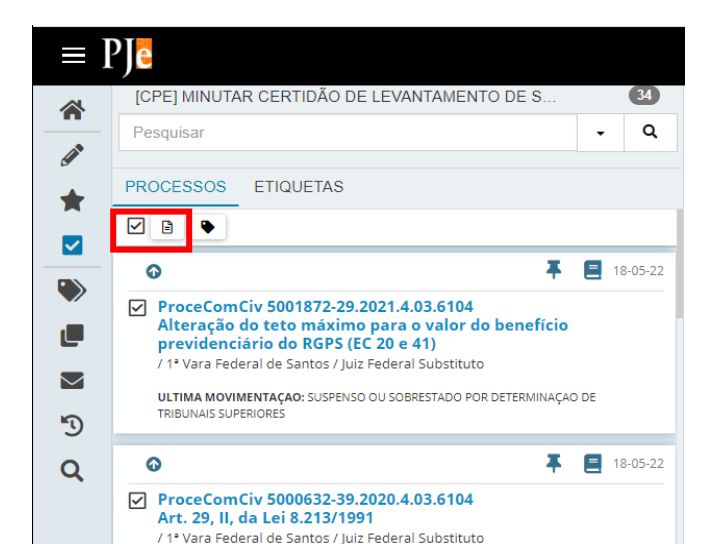

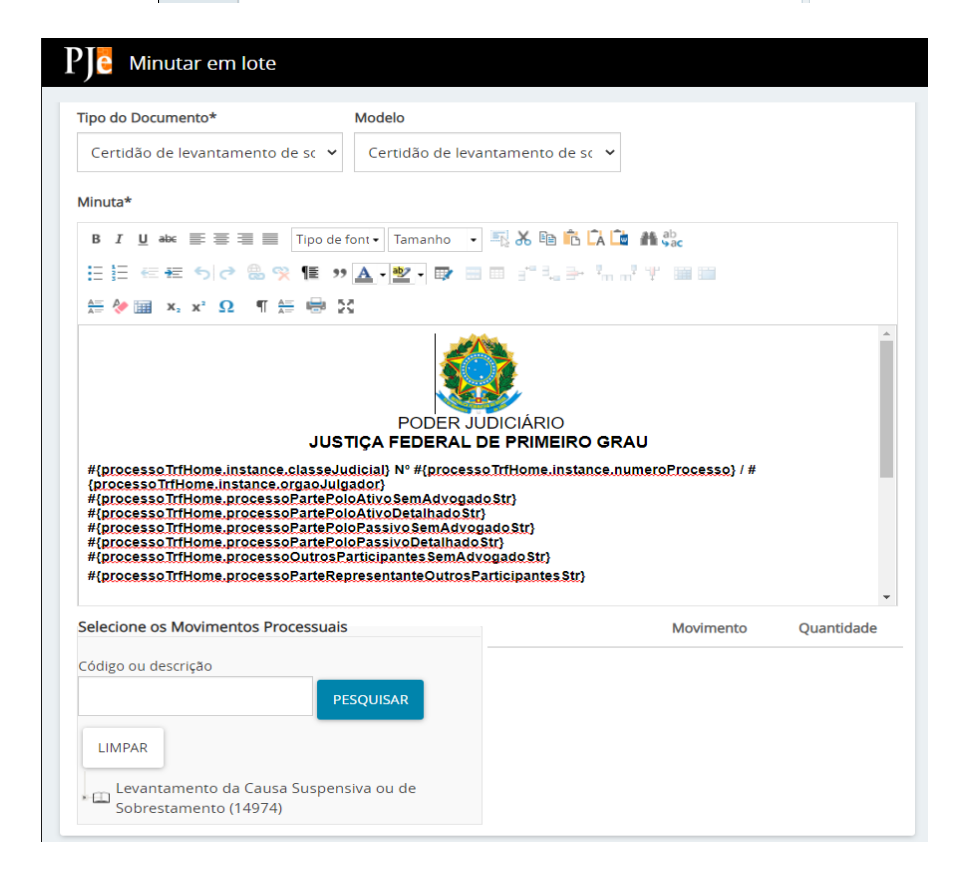

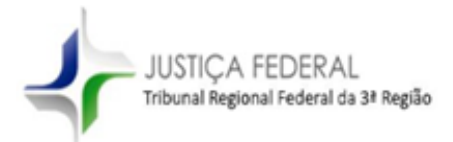

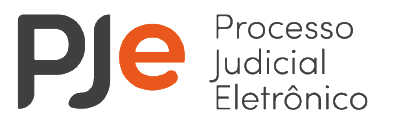

Em seguida, o usuário deve selecionar os movimentos processuais que justificam o dessobrestamento. Ao selecionar qualquer um dos movimentos mencionados, é necessário clicar no ícone de "folha" (em destaque) para indicar o(s) complemento(s):

|                     | wovimento                                                                                                    | Quantidade |
|---------------------|----------------------------------------------------------------------------------------------------|------------|
| Código ou descrição | Levantada a Causa<br>Suspensiva ou de<br>Sobrestamento -<br>Suspensão /<br>Sobrestamento por<br>Recurso<br>Extraordinário com<br>Repercussão Geral<br>de número #<br>{numero_tema_RG}<br>(14975) |            |

Na tela seguinte o sistema PJe abrirá uma janela para inclusão de informações complementares:

Complementos de Movimentos

| Suspensão/Sobrestamento por Recurso Ext<br>Repercussão Geral (14975) | raordinário com | <b>^</b> |
|----------------------------------------------------------------------|-----------------|----------|
| numero_tema_RG                                                       |                 | ~        |
|                                                                      | ОК              | CANCELAR |

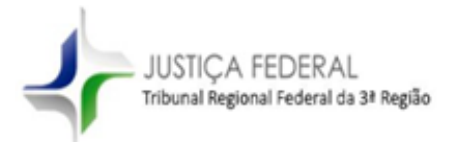

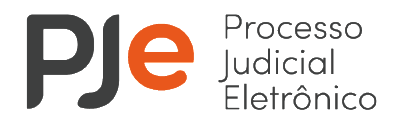

Após a inclusão dos complementos, o usuário deve clicar em "OK".

Para finalizar a certidão, o usuário deve clicar no botão "Minutar e movimentar os processos", existente no final da página e depois confirmar a movimentação:

| /2ª Vara Federal de Santos/2ª Vara Federal de Santos / Juiz Federal Substituto<br>ExTiEx 0007517-33.2015.4.03.6104 - Contratos Bancários<br>Autuado em 19/10/2015      | Encaminhar par 🗸                  |
|----------------------------------------------------------------------------------------------------|-----------------------------------|
| /1ª Vara Federal de Santos/1ª Vara Federal de Santos / Juiz Federal Substituto<br>ProceComCiv 5007543-33.2021.4.03.6104 - Aplicação INPC/IPCA<br>Autuado em 16/12/2021 | Encaminhar par 🗸                  |
| CANCELAR                                                                                                    | MINUTAR E MOVIMENTAR OS PROCESSOS |
| 2 Confirmação de Movimentação em Lote<br>2 Encaminhar 30 processo(s) para outras ta<br>3 SIM NÃO                                                                       | refas?                            |

As certidões minutadas poderão ser assinadas em lote através do menu de assinaturas do sistema PJe:

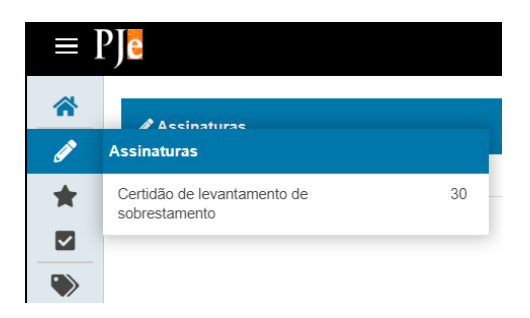

Para assinar todas as certidões do lote é necessário selecionar o checkbox superior 🖂, clicar no ícone da caneta 🖍 e selecionar a opção "Assinar todos os documentos pendentes".

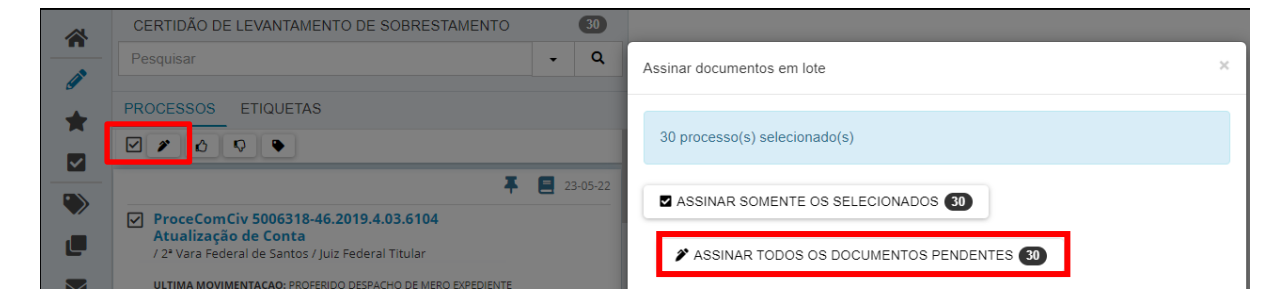

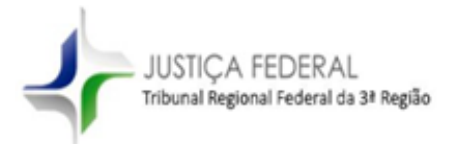

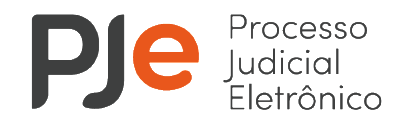

Após a assinatura da certidão, os processos serão movimentados para a tarefa "Cumprir determinações".

Atenciosamente,

Divisão de Atendimento e Parametrização de Fluxos do PJe em 1º Grau

Divisão de Atendimento e Parametrização de Fluxos do PJe em Juizados Especiais Federais

Assessoria de Gestão dos Sistemas da Informação - AGES

Tribunal Regional Federal da Terceira Região